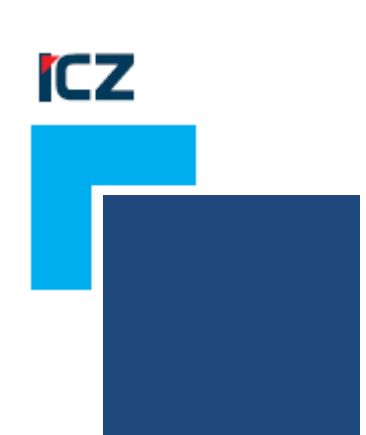

# Uživatelská příručka aplikace Anonymizér

Anonymizér 1.2.0

# ICZ a.s.

sekce DMS a systémy Na hřebenech II 1718/10 147 00 Praha 4 Nusle

Tel.: +420-222 271 111

Fax: +420-222 271 112

Internet: www.iczgroup.cz

Tento dokument je určen pouze pro vnitřní potřebu organizace. Žádná část tohoto dokumentu nesmí být zveřejněna mimo tuto organizaci, a to v žádné podobě, bez předchozího písemného souhlasu firmy ICZ a.s. V dokumentu bylo použito názvů firem a produktů, které mohou být chráněny patentovými a autorskými právy nebo mohou být registrovanými obchodními značkami podle příslušných ustanovení právního řádu.

# Obsah

| 1. Úvod                                   | 3  |
|-------------------------------------------|----|
| 2. Instalace Anonymizéru                  | 4  |
| 2.1. Distribuční médium                   | 4  |
| 2.2. Instalace Anonymizéru                | 4  |
| 3. Spuštění a konfigurace Anonymizéru     | 5  |
| 3.1. Spuštění Anonymizéru                 | 5  |
| 3.2. Konfigurace Anonymizéru              | 6  |
| 4. Práce s dokumenty                      | 10 |
| 4.1. Dokumenty z lokálního úložiště       | 10 |
| 4.2. Dokumenty z aplikace ICZ e-spis LITE | 11 |
| 5. Anonymizace                            | 14 |
| 5.1. Ovládání anonymizačního plátna       | 14 |
| 5.2. Anonymizace                          | 15 |
| 5.3. Masky                                | 17 |

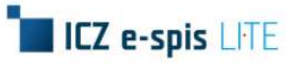

# 1. Úvod

Uživatelská příručka je určená pro zákazníky ICZ e-spis LITE využívající aplikaci ICZ Anonymizér.

Aplikace ICZ Anonymizér je samostatná desktopová aplikace, která umožňuje jednoduchým způsobem anonymizovat jakýkoli text souboru PDF bez ohledu na účel anonymizace, např. anonymizace smlouvy před jejím odesláním do Registru smluv. Nejčastější použití aplikace ICZ Anonymizér je společně s modulem Publikace smluv do ISRS.

Aplikace ICZ Anonymizér kromě samotné anonymizace dokumentů obsahuje vlastní OCR tzn. že vždy doplňuje (strojově čitelná vrstva textu) vrstvy u dokumentů vzniklých například naskenováním dokumentu v analogové formě a dokáže tak pracovat s jakýmkoli PDF souborem. Anonymizace dokumentu probíhá tak, aby na anonymizované replice dokumentu nebylo možné odstraněné části textu "znovu odkrýt" nebo jinak rekonstruovat.

Zdrojem vstupních souborů pro anonymizaci a přidání textové vrstvy mohou být jak dokumenty evidované v aplikaci ICZ e-spis LITE, tak soubory uložené v jakémkoli jiném úložišti dokumentů (například složka na lokálním disku uživatele). Stejně tak anonymizované dokumenty je možné uložit jak na lokální úložiště uživatele, tak do aplikace ICZ e-spis LITE.

Aplikace komunikuje s ICZ e-spis LITE přes API rozhraní, tedy anonymizované dokumenty zakládá přímo na nově založený vlastní dokument nebo přiloží přílohu k již existujícímu UID. Taktéž lze přes UID načíst přílohu z ICZ e-spis LITE.

# Poznámka:

Podmínkou využívání tohoto modulu je instalace verze minimálně ICZ e-spis LITE 3.1.7.

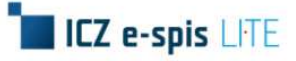

# 2. Instalace Anonymizéru

Aplikace anonymizér nemá vlastní instalátor, proto je potřeba veškeré potřebné nástroje nainstalovat ručně do PC uživatele.

# 2.1. Distribuční médium

SW je distribuován v ZIP souboru, který obsahuje dvě složky:

- a) Anonymizer, který obsahuje složky:
  - Docs s podsložkou eSpis-Manual
  - Libs složka s knihovnami
  - Aplikační soubor
  - Konfigurační soubor
- b) Redist, který obsahuje doplňující instalační soubory pro řešení nefunkčních stavů

# 2.2. Instalace Anonymizéru

#### Postup:

Stažený ZIP soubor uložte na disk svého PC na místo, ze kterého chcete instalaci provést – viz Obr. 1.

#### Obr. 1 Uložení .zip souboru

| 📙   🛃 📜 🗧   Instalace_Anonymizer                                                                          |             |                                            |                  | _                      |            |
|----------------------------------------------------------------------------------------------------|-------------|--------------------------------------------|------------------|------------------------|------------|
| Soubor Domů Sdílení Zobrazen                                                                              | í           |                                            |                  |                        | ~ ?        |
| $\leftarrow$ $\rightarrow$ $\checkmark$ $\uparrow$ $\blacksquare$ $\checkmark$ Windows (C:) $\Rightarrow$ | Users > dar | nihel > Dokumenty > Instalace_Anonymizer > | ~ Ū              | Prohledat: Instalace_/ | Anonymiz 🔎 |
| 🗙 🔮 Rychlý přístup                                                                                        | ^           | Název 🗸                                    | Datum změny      | Тур                    | Velikost   |
| E Plocha                                                                                                  | *           | Anonymizer_v1.2.0                          | 16.02.2018 10:35 | Komprimovaná sl        | 114 297 kB |
| 📜 Stažené soubory                                                                                         | *           |                                            |                  |                        |            |
| 🛗 Dokumenty                                                                                               | *           |                                            |                  |                        |            |

Následně ZIP soubor extrahujte kliknutím pravým tlačítkem myši na název souboru, kde vyberte Extrahovat vše - viz Obr. 2.

#### Obr. 2 Extrakce .zip souboru

| 📕   🛃 📕 🖛                                                                                                    | Nástroje kom | nprimované složky | Instalace_Anonymizer                    |
|----------------------------------------------------------------------------------------------------|--------------|-------------------|-----------------------------------------|
| Soubor Domů Sdílení Zobrazení                                                                                   | Ro           | zbalení           |                                         |
| ← → × ↑ 📜 > Tento počítač > V                                                                                   | Vindows (C:) | > Users > dani    | ihel > Documents > Instalace_Anonymizer |
| 🗲 Rychlý nřístun                                                                                                |              | Název             | ∼ Datum změny Typ                       |
| Plocha                                                                                                    | *            | Anonymizer        | r_v1.2 Otevřít                          |
| 湨 Stažené soubory                                                                                               | *            |                   | Otevřít v novém okně                    |
| 🛗 Dokumenty                                                                                                    | *            |                   | S Sdílet na Skypu                       |
| 🔚 Obrázky                                                                                                    | *            |                   | Extrahovat vše                          |
| the second second second second second second second second second second second second second second second se | -            |                   |                                         |

Vyberte cílovou složku pro uložení souboru a extrakci potvrďte tlačítkem [Extrahovat] - viz Obr 3.

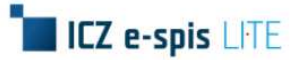

### Obr. 3 Výběr úložiště extrahovaného .zip souboru

|   |                                                                             | $\times$ |
|---|-----------------------------------------------------------------------------|----------|
| ~ | Rozbalit komprimované složky (metoda ZIP)                                   |          |
|   | Výběr cílové složky a extrakce souborů                                      |          |
|   | Soubory budou extrahovány do adresáře:                                      |          |
|   | C:\Users\danihel\Documents\Instalace_Anonymizer\Anonymizer_v1.2.0 Procházet |          |
|   | Po dokončení zobrazit extrahované soubory                                   |          |
|   | Extrahovat Zruši                                                            | t        |

V dialogovém okně zadejte Heslo, které jste obdrželi při zakoupení licence – viz Obr. 4.

#### Obr. 4 Rozbalení .zip souboru

| Je nutné heslo X |                           |                                                 |           |  |  |  |
|------------------|---------------------------|-------------------------------------------------|-----------|--|--|--|
| 9                | Soubor Ano<br>Heslo zadej | nymizer je chráněný heslem.<br>te do pole níže. | ОК        |  |  |  |
|                  |                           |                                                 | Přeskočit |  |  |  |
|                  | Heslo:                    |                                                 | Zrušit    |  |  |  |

# 3. Spuštění a konfigurace Anonymizéru

# 3.1. Spuštění Anonymizéru

Aplikaci lze spustit buď dvojklikem na aplikační soubor, případně si můžete vytvořit zástupce na plochu nebo v menu start.

# Obr. 5 Spuštění Anonymizéru

| 🔋   🕑 🤰 👻   Anonymizer |                              |                                      |                                      | -                         |          | ×        |
|------------------------|------------------------------|--------------------------------------|--------------------------------------|---------------------------|----------|----------|
| ← → ∽ ↑ I ~ Dokument   | razeni<br>y > Instalace_Anor | nymizer > Anonymizer_v1.2.0 > Anonym | izer > 〜 ひ                           | Prohledat: Anonym         | izer .   | p        |
| A Rock to a New York   | ^                            | Název                                | Datum změny                          | Тур                       | Velikost |          |
| Piocha                 |                              | a docs                               | 15.02.2021 11:29                     | Složka souborů            |          |          |
| Stažené soubory        |                              | 1 libs                               | 15.02.2021.11:29                     | Složka souborů            |          |          |
| R Dokumenty            | 1                            | Anonymizer                           | 15.08.2017 15:11<br>09.08.2017 16:50 | Aplikace<br>Soubor CONFIG | 454      | k8<br>k8 |
| · Physical             |                              |                                      | 00000000000000000                    | 24499- 2010 IQ            |          |          |

# 3.2. Konfigurace Anonymizéru

Po prvním spuštění budete vyzváni ke konfiguraci, kde je nutné vyplnit základní informace, které si aplikace uloží a následně je bude využívat – viz Obr 6.

### Obr. 6 První spuštění Anonymizéru

| ICZ e-spis Anonymizer                                                                                                    | - 🗆 X :                                                                                                    |
|----------------------------------------------------------------------------------------------------|----------------------------------------------------------------------------------------------------|
| Nastavení Nápověda                                                                                                    |                                                                                                    |
| Configurovat integraci s e-spis?          Image: Stranger of the spis of the spis of | Otewifit z disku       Otewifit z e-spis         Aktuśni slożka       C:1         C:1       Wjerzi         C:1       Wjerzi         SRecycle Bin       n         Brother       CheckPoint         Dell       Documents and Settings         Drivers       GT arcade         Intel       PerfLogs         Program Files       Program Files         Program Files (x86)       Program Data         Recovery       System Volume Information         Maska:       Pracovní maska |
|                                                                                                    | Utevrit Uložit Uložit jako Smazat vše                                                                                                    |

Po stisknutí tlačítka [Ano] se zobrazí obrazovka pro vyplnění základních informací.

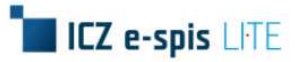

### Záložka e-spis

Záložka e-spis je určena pro nastavení integrace mezi ICZ e-spis LITE a aplikací Anonymizer.

### Obr. 7 Konfigurace – záložka e-spis

| A Nastave                       | ní aplikace                                                                                                    |                                                                           |                                     |                      | ×     |
|---------------------------------|----------------------------------------------------------------------------------------------------|---------------------------------------------------------------------------|-------------------------------------|----------------------|-------|
| Zobrazení<br>Ukládání<br>e-spis | <ul> <li>Používat int</li> <li>Nastavení pří</li> <li>Adresa e-spis:</li> <li>Uživatel:</li> <li>Použít certifik</li> <li>Výber certifiká</li> </ul> | tegraci s e-spis<br>pojen i<br>http://itetest3.arc<br>admin<br>át:<br>át: | ch-tst-spslitev3.ecm.i.cz<br>Heslo: | :/spsite/services/cz |       |
|                                 |                                                                                                    |                                                                           |                                     | Ulisžt               | Zrušt |

### Tab. 1 Konfigurace – záložka e-spis

| Položka                     | Popis                                                                                                    |
|-----------------------------|----------------------------------------------------------------------------------------------------|
| Používat integraci s e-spis | Checkbox pro zapnutí integrace.                                                                                                    |
| Adresa e-spis               | Adresa na api aplikace ICZ e-spis LITE konkrétní organizace.<br>Adresa je dodána v rámci instalace ICZ e-spis LITE.                                                          |
| Uživatel                    | Login uživatele, pod kterým bude komunikace do ICZ e-spis LITE probíhat.<br>Login je stejný jako do aplikace ICZ e-spis LITE.                                                |
| Heslo                       | Heslo uživatele, pod kterým bude komunikace do ICZ e-spis LITE probíhat.<br>Heslo je stejné jako do aplikace ICZ e-spis LITE.                                                |
| Použít certifikát           | Checkbox pro zaktivnění přihlašování přes certifikát.                                                                                                    |
| Výběr certifikátu           | Pole pro výběr konkrétního uživatelského certifikátu, se kterým bude<br>probíhat ověření spojení.<br>Tato položka je povinná pokud máte zaškrtnuto <b>Použít certifikát.</b> |

Tlačítko [Uložit] uloží nastavení. Tlačítko [Zrušit] zahodí jakékoliv změny, které nebyly uloženy.

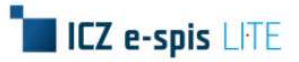

### Záložka Ukládání

Záložka Ukládání je určena pro nastavení výstupu z aplikace.

# Obr. 8 Konfigurace – záložka Ukládání

| LOUIDECIII         | Nastavení výstu                   | ipu                         |                       |                          |      |
|--------------------|-----------------------------------|-----------------------------|-----------------------|--------------------------|------|
| Uklādāni<br>e-spis | Název souboru:                    | Vložit před                 | + pův. název +        | Vložit za<br>_Redigováno | .pdf |
|                    | Barevná hlouba<br>Zobrazovat náhl | výstupu:<br>ed dokumentu ve | zvolené barevné hlout | Čemobilá                 | •    |
|                    | Zobrazovat nani                   | ed dokumentu ve             | zvolene barevne hlout | bce                      |      |

#### Tab. 2 Konfigurace – záložka Ukládání

| Položka                                             | Popis                                                                                                    |
|-----------------------------------------------------|----------------------------------------------------------------------------------------------------|
| Název souboru                                       | Položka slouží k nastavení názvu souboru po jeho anonymizaci.<br>Výchozí nastavení je takové, že po redigování souboru se do názvu na<br>jeho konec připíše "_Redigováno". Položku je možné změnit a navíc lze<br>přidat text i na začátek názvu souboru.                                                                                                    |
| Barevná hloubka výstupu                             | Barevná hloubka výstupu, do které se po uložení změny na souboru<br>převedou.<br>Barvu je možné na konkrétních stránkách při anonymizaci změnit<br>pomocí barevného rozhraní, viz kapitola 5.1. Ovládání anonymizačního<br>plátna, jen Pozor! Po změně barevné hloubky výstupu v nastavení se<br>veškeré konkrétní nastavení barevné hloubky na otevřeném<br>dokumentu vyresetuje do nově vybrané barvy v nastavení. |
| Zobrazovat náhled dokumentu                         | Nastavení, zda je výstupní barevná hloubka vidět při anonymizaci, či                                                                                                    |
| ve zvolené barevné hloubce                          | nikoliv.                                                                                                    |
| Barva anonymizované oblasti<br>ve výstupním souboru | Barva zredigované oblasti ve výstupním dokumentu po anonymizaci.                                                                                                    |

Tlačítko [Uložit] uloží nastavení. Tlačítko [Zrušit] zahodí jakékoliv změny, které nebyly uloženy.

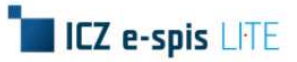

# Záložka Zobrazení

Záložka **Zobrazení** je určena pro nastavení výběru, přibližování a chování masek.

| A Nastave | ní aplikace                                       |       | ×      |
|-----------|---------------------------------------------------|-------|--------|
| Zobrazení |                                                   |       |        |
| Ukládání  | Nastavení výběru                                  |       |        |
| e-spis    | Pevná výška výběru                                |       |        |
|           | Výška výběru                                      |       | 80 🗘   |
|           | Barva výběru                                      |       |        |
|           | Barva označeného výběru                           |       |        |
|           | Nastavení přibližování                            |       |        |
|           | Úroveň přiblížení při dvojkliku                   | 4     | •      |
|           | Nastavení chování masek                           |       |        |
|           | Při přepínání dokumentů začínat s prázdnou maskou |       |        |
|           |                                                   |       |        |
|           |                                                   | Uložt | Zrušit |

# Obr. 9 Konfigurace – záložka Zobrazení

| Tab. | 3 | Konfigurace | – záložka | Zobrazení |
|------|---|-------------|-----------|-----------|
|------|---|-------------|-----------|-----------|

| Položka                                              | Popis                                                                                                    |
|------------------------------------------------------|----------------------------------------------------------------------------------------------------|
| Pevná výška výběru                                   | Po zaškrtnutí je při vybírání oblastí výška oblasti pevně dána. Při<br>výběru je možné pomocí klávesy <b>Shift</b> přepínat mezi pevným a<br>volným výběrem. |
| Výška výběru                                         | Velikost pevné výšky výběru v pixelech.                                                                                                    |
| Barva výběru                                         | Barva výběru. Po kliknutí na barvu se zobrazí sada barev pro výběr.                                                                                          |
| Barva označeného výběru                              | Barva právě označeného výběru. Po kliknutí na barvu se zobrazí sada<br>barev pro výběr.                                                                      |
| Úroveň přiblížení při dvojkliku                      | Položka umožňuje nastavit sílu přiblížení dokumentu při dvojkliku od<br>úrovně 1 po 10.                                                                      |
| Při přepínání dokumentů<br>začínat s prázdnou maskou | Je-li pole zaškrtnuto, tak po načtení nového dokumentu je pracovní<br>maska smazána.                                                                         |

Tlačítko [Uložit] uloží nastavení. Tlačítko [Zrušit] zahodí jakékoliv změny, které nebyly uloženy.

# 4. Práce s dokumenty

Pomocí Anonymizéru je možné anonymizovat pouze dokumenty ve formátu pdf.

#### Dokumenty mohou pocházet ze dvou zdrojů:

- 1) Lokální úložiště
- 2) ICZ e-spis LITE

# 4.1. Dokumenty z lokálního úložiště

### 4.1.1. Otevření dokumentu z úložiště

Pro práci s dokumenty z lokálního úložiště je určena záložka Otevřít z disku.

#### Poznámka:

Tato záložka slouží hlavně pro práci s dokumenty lokálně, ale je možné přes ní nahrát soubory i do aplikace ICZ e-spis LITE.

### Obr. 10 Záložka Otevřít z disku

| ICZ e-spis Anonymizer |                 |     |                                                                                                    | \$                                                | - |     | ×    |
|-----------------------|-----------------|-----|----------------------------------------------------------------------------------------------------|---------------------------------------------------|---|-----|------|
| Nastavení Nápověda    |                 |     |                                                                                                    |                                                   |   |     |      |
|                       | 14 4 🕨 🕅 Strana | 0/0 | Otevřít z dísk<br>Aktuální slož<br>C:\<br>\$Rec:<br>\$\$\$\$\$\$\$\$\$\$\$\$\$\$\$\$\$\$\$\$\$\$\$\$\$\$\$\$\$\$\$\$\$\$\$\$ | U Otevřít z e-spis<br>žka<br>ycle Bin<br>DOWS.~BT |   | Vyt | orat |

#### Postup:

Pomocí tlačítka **[Vybrat]** nebo dvojklikem na určitou složku (ikona ) vyhledejte složku, ve které je soubor uložen. Soubor se zobrazí v okně pod cestou k souboru odkud ho dvojklikem otevřete. Obsah otevřeného souboru se zobrazí v levém okně, kde ho lze anonymizovat – vlastní popis anonymizace je uveden v kapitole 5.2. Anonymizace.

#### Poznámka:

Poslední otevřenou složku si aplikace pamatuje a při dalším spuštění ji otevře.

### Obr. 11 Otevření dokumentu z lokálního úložiště

| ICZ Přiloha1_pdf.pdf - e-spis | Anonymizer                                    | – 🗆 X                                        |
|-------------------------------|-----------------------------------------------|----------------------------------------------|
| Nastavení Nápověda            |                                               |                                              |
| ø 🔳 🔳 🚺                       | 14 4 🕨 🕅 Strana 1/1 🕼 🖄 🕼 🧲                   | Otevřít z disku Otevřít z e-spis             |
|                               |                                               | Aktuální složka                              |
|                               |                                               | C:\Anonymizer\soubory Cesta k souboru Vybrat |
|                               | word obkomen pro pripojen prilony k ookomenta | Přiloha1_pdf                                 |
|                               | Obsah souboru                                 | D Přiloha2_pdf Soubory ve složce             |

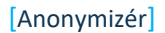

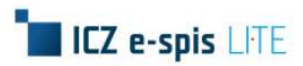

# 4.1.2. Uložení dokumentu

V záložce **Otevřít z disku** je ve spodní části několik tlačítek, které umožňují soubory uložit do lokálního úložiště, případně odeslat do aplikace ICZ e-spis LITE.

### Obr. 12 Uložení/Odeslání dokumentu ze záložky Otevřít z disku

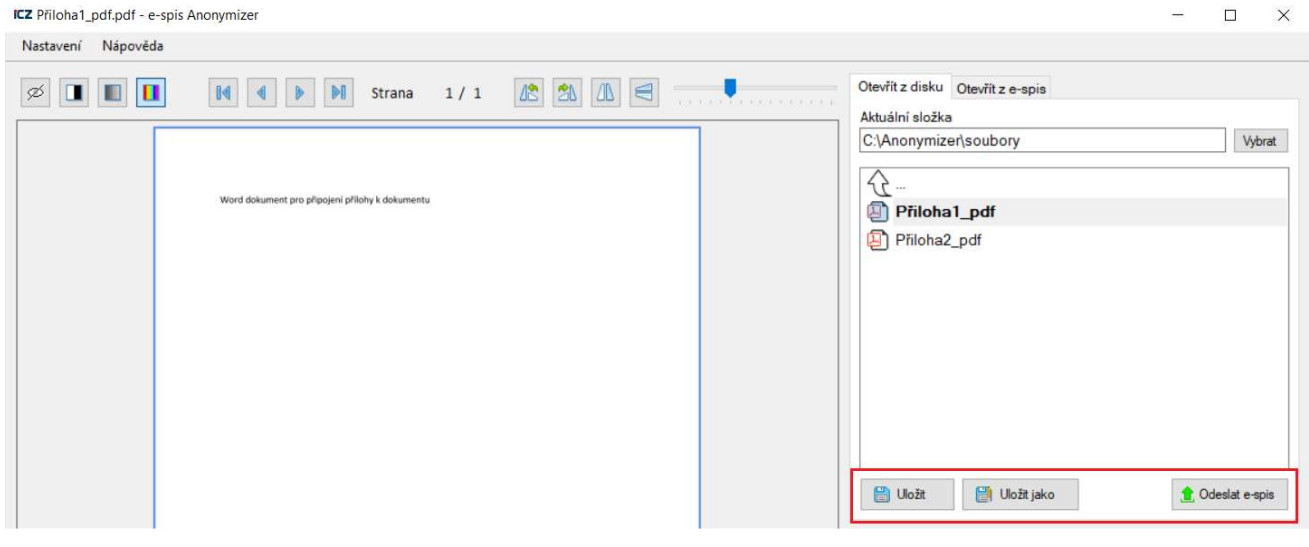

### Tab. 4 Uložení/Odeslání souboru ze záložky Otevřít z disku - význam tlačítek

| Tlačítko          | Popis                                                                                                    |
|-------------------|----------------------------------------------------------------------------------------------------|
| Uložit            | Tlačítko uloží otevřený dokument s příponou nebo přeponou podle nastavení – viz<br>kapitola 3.2. Konfigurace Anonymizéru - záložka Ukládání.                                                                                                    |
| Uložit jako       | Tlačítko umožní vybrat cestu, kam chcete dokument uložit.                                                                                                    |
| Odeslat do e-spis | Tlačítko vyvolá dialogové okno <b>Odeslání do e-spis</b> , kde můžete vybrat několik<br>souborů a odeslat je do aplikace ICZ e-spis LITE. Podrobný postup odesílání je<br>uveden v kapitole 4.2.3. Nahrání a Odeslání více souborů do aplikace ICZ e-spis LITE. |

# 4.2. Dokumenty z aplikace ICZ e-spis LITE

Pro práci s aplikací ICZ e-spis LITE je potřeba mít v nastavení zaškrtnutou položku **Používat integraci s e-spis** a vyplněné přihlašovací údaje – viz kapitola 3.2. Konfigurace Anonymizéru – záložka e-spis.

### 4.2.1. Načtení dokumentu z aplikace ICZ e-spis LITE

Pro práci se soubory z aplikace ICZ e-spis LITE je určena záložka Otevřít z e-spis.

Tato záložka umožňuje stáhnout soubory z aplikace ICZ e-spis LITE a pracovat nad nimi a zároveň odeslat více dokumentů do ICZ e-spis LITE.

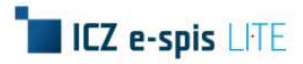

#### Obr. 13 Záložka Otevřít z e-spis

| ICZ Přiloha1_pdf.pdf - e-spis | Anonymizer      |     |                 |                  | - |         | ×       |
|-------------------------------|-----------------|-----|-----------------|------------------|---|---------|---------|
| Nastavení Nápověda            |                 |     |                 |                  |   |         |         |
| ø 🔳 🔳 🚺                       | 14 4 🕨 🕅 Strana | 1/1 | Otevřít z disku | Otevřít z e-spis |   |         |         |
|                               |                 |     | UID dokumentu   |                  |   | Otevřit | $\odot$ |
|                               |                 |     | Číslo Jednací:  |                  |   |         |         |
|                               |                 |     | Vēc:            |                  |   |         |         |
|                               |                 |     |                 |                  |   |         |         |
|                               |                 |     |                 |                  |   |         |         |

#### Postup:

Do pole **UID dokumentu** zadejte UID dokumentu z aplikace ICZ e-spis LITE, který obsahuje soubor pro anonymizaci a stiskněte tlačítko **[Otevřít]**. Poté se doplní položky **Číslo Jednací** a **Věc** z načteného dokumentu a načte se seznam souborů ve formátu .pdf, který odpovídá souborům ze záložky **Soubory** v aplikaci ICZ espis LITE. Soubor otevřete dvojklikem. Obsah otevřeného souboru se zobrazí v levém okně, kde ho lze anonymizovat – vlastní popis anonymizace je uveden v kapitole 5.2. Anonymizace.

### Obr. 14 Načtení souboru z aplikace ICZ e-spis LITE

| e-spis LITE Lite                  |                |                       |                                   |             |                |               | Hledat:  | Kdekoliv     | ~                | Hk          | edat Pokroči   | ilé Admin TEST3      | 2       |
|-----------------------------------|----------------|-----------------------|-----------------------------------|-------------|----------------|---------------|----------|--------------|------------------|-------------|----------------|----------------------|---------|
| Nový doručený                     | Předat         | Nový spis             | 🐳 Vložit do spisu                 | Kopie       | K odeslání     | Odeslat       | Stor     | no odeslání  | Doručeni         | X Zrušit    | 🐨 Postoupit    | Publikovat v ISR     | S       |
| 📝 Nový vlastní                    |                |                       |                                   |             |                |               |          |              |                  | Vlastní     | dokument       | in a                 |         |
| Moje dokumenty                    | Věc:           | Anonymizer            |                                   |             |                |               |          |              | UID:             | uni3es1811  | 00             | ^                    |         |
| Nevyřízené                        |                |                       |                                   | Detail do   | kumentu v ap   | ikaci ICZ e-s | pis LITE |              | Čj:              | CJ          | 530104-2021-   |                      |         |
| K odeslání                        |                | N.                    |                                   |             |                |               |          |              |                  | AA          | 100104-2021-   |                      |         |
| Odeslané                          | Evidováno:     | 22.02.2021            | 11:51 Vyř                         | izuje: Adm  | in TEST3 (Admi | nistrátor)    | Stav: N  | Vevyřízen    | Ag.č.:           |             |                |                      |         |
| Vyrizene                          | Info           | Historia              | Southon South                     | collel      |                |               |          |              |                  |             |                |                      |         |
| Výsledky hledání                  | INIO           | HISTOILE              | Soubory Souvi                     | Sejici      |                |               |          |              |                  |             |                | •                    |         |
| Blízký termín                     | - Adresát-     |                       |                                   |             |                |               | D        | okument —    | 18               |             |                | -                    |         |
| K podpisu                         | Způsob o       | deslání:              | Stav: Odes                        | sláno:      | Doručeno:      |               | F        | orma: Analog | lový<br>Děleh Tu |             |                |                      |         |
| V externí aplikaci                | Postou         | ~                     | Zalozeno                          | 1           | 7              |               |          | siu. Sv.pr   |                  | o phion.    |                |                      |         |
| ICZ Přiloha1_pdf.pdf - [UID: uni3 | es181100   Č.J | .: CJ LITE_TEST       | 30104-2021- <mark>A</mark> A] - e | -spis Anony | /mizer         |               |          |              |                  |             |                | -                    | □ ×     |
| Nastavení Nápověda                |                |                       |                                   |             |                |               |          |              |                  |             |                |                      |         |
| ø 🔳 🔳 🚺                           |                |                       | Strana 1/1                        | 42          |                |               | nin erer |              | Otevřít z disk   | u Otevřít z | e-spis         |                      |         |
|                                   |                |                       |                                   |             |                |               |          |              | UID dokumen      | tu uni3es   | 181100         | Ot                   | evřít 🝼 |
|                                   |                |                       |                                   |             |                |               |          |              | Čislo Jednaci    | CJ LITE     | _TEST30104-2   | 2021-AA              |         |
|                                   |                |                       |                                   |             |                |               |          |              | Věc:             | Anonym      | izer           | Údaie o dok          | umentu  |
|                                   | Word dokument  | pro připojení přilohy | k dokumentu                       |             |                |               |          |              |                  | Allohyn     | 1201           | caujo o aon          | amonto  |
|                                   |                |                       |                                   |             |                |               |          |              | Přilol           | na1_pdf     |                |                      |         |
|                                   |                |                       |                                   |             |                |               |          |              | Přiloh:          | a2_pdf      |                |                      |         |
|                                   |                | Obsah sou             | boru                              |             |                |               |          |              |                  | Soubonyn    | ačtené z doku  | mentu z ICZ e-snis   | LITE    |
|                                   |                |                       |                                   |             |                |               |          |              |                  | Soubory II  | acterie z uoku | intentu z iCz e-spis | LITE    |
|                                   |                |                       |                                   |             |                |               |          |              |                  |             |                |                      |         |

# 4.2.2. Odeslání souboru do aplikace ICZ e-spis LITE

V záložce **Otevřít z e-spis** je ve spodní části několik tlačítek, které umožňují odeslat soubory do aplikace ICZ espis LITE nebo jej uložit.

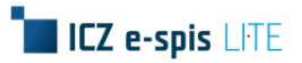

#### [Anonymizér]

#### Obr. 15 Uložení/Odeslání souboru ze záložky Otevřít z e-spis

| ICZ Přiloha1_pdf.pdf - [UID: uni3es181100   ČJ.: CJ LITE_TEST30104-2021-AA] - e-spis A | nonymizer – 🗆 🗙                                                                                                    |
|----------------------------------------------------------------------------------------|----------------------------------------------------------------------------------------------------|
| Nastavení Nápověda                                                                     |                                                                                                    |
| Nastavení Nápověda                                                                     | Image: Solution of the second second sec |
|                                                                                        | 🔛 Uložt 📔 Uložt jako 🏦 Přilohy espis                                                                                                    |

#### Tab. 5 Uložení/Odeslání souboru ze záložky Otevřít z e-spis - význam tlačítek

| Tlačítko          | Popis                                                                                                    |
|-------------------|----------------------------------------------------------------------------------------------------|
| Uložit            | Tlačítko odešle otevřený dokument s příponou nebo přeponou podle nastavení – viz<br>kapitola 3.2. Konfigurace Anonymizéru - Záložka ukládání.                                                                                                    |
| Uložit jako       | Tlačítko umožní zadat nový název souboru před odesláním do ICZ e-spis LITE.                                                                                                    |
| Přílohy do e-spis | Tlačítko vyvolá dialogové okno <b>Odeslání do e-spis</b> , kde můžete vybrat několik<br>souborů a odeslat je do aplikace ICZ e-spis LITE. Podrobný postup odesílání je<br>uveden v kapitole 4.2.3. Nahrání a Odeslání více souborů do aplikace ICZ e-spis LITE. |

### 4.2.3. Nahrání a Odeslání více souborů do aplikace ICZ e-spis LITE

Po stisknutí tlačítka **[Odeslat do e-spis]** ze záložky **Otevřít z disku** nebo tlačítka **[Přílohy do e-spis]** ze záložky **Otevřít z e-spis** se zobrazí dialogové okno **Odeslání do e-spis** pro nahrání a odeslání více souborů do aplikace ICZ e-spis LITE. Tlačítkem **[Odeslat]** se vybrané přílohy odešlou do ICZ e-spis LITE.

#### Obr. 16 Dialogové okno Odeslání do e-spis

| Akce                                    |  |
|-----------------------------------------|--|
| Vytvořit nový dokument Věc (volitelné): |  |
| O Přidat k existujícímu dokumentu UID:  |  |
| Přílohy dokumentu                       |  |
| Přiloha1_pdf.pdf                        |  |
|                                         |  |
|                                         |  |

| Položka                            | Popis                                                                                                    |
|------------------------------------|----------------------------------------------------------------------------------------------------|
| Akce                               |                                                                                                    |
| Vytvořit nový dokument             | Tato volba po odeslání vytvoří v aplikaci ICZ e-spis LITE nový dokument<br>s novým UID a veškeré vybrané přílohy do něj nahraje.<br>Je možné vyplnit položku Věc, v případě, že ji nevyplníte je u dokumentu<br>automaticky předvyplněn text Dokument z ANONYMIZERU. |
| Přidat k existujícímu<br>dokumentu | Tato volba umožňuje vybrané soubory připojit k již existujícímu dokumentu<br>v aplikaci ICZ e-spis LITE. V tomto případě zkopírujte UID dokumentu z ICZ e-<br>spis LITE a před odesláním ho vložte do položky <b>UID</b> .                                           |
| Přílohy dokumentu                  |                                                                                                    |
| Přílohy dokumentu                  | Jedná se o seznam všech příloh vybraných k odeslání.<br>První řádek se automaticky předvyplní, pokud máte nějaký dokument určený<br>k odeslání otevřený v Anonymizéru.                                                                                               |
| +                                  | Tlačítko přidá nový řádek pro výběr další přílohy.                                                                                                    |
|                                    | Tlačítko smaže vybraný řádek a s ním i vybranou přílohu.                                                                                                    |
|                                    | Tlačítko umožní vybrat si konkrétní soubor k odeslání.                                                                                                    |
| Přiloha1_pdf.pdf                   | Název přílohy i s typem souboru – název přílohy je možné změnit.                                                                                                    |

# Tab. 6 Odeslání více souborů do ICZ e-spis LITE

# 5. Anonymizace

Tato kapitola popisuje ovládací prvky Anonymizéru a vlastní anonymizaci dokumentu.

# 5.1. Ovládání anonymizačního plátna

Pro snadnější anonymizaci je možné dokument různými způsoby otáčet nebo přibližovat.

Navíc je možné vybrat výstupní barevnou hloubku konkrétních stránek přímo při anonymizaci – při vybírání barvy je potřeba mít stránku označenou. Označení se provede jednoduchým kliknutím na danou stránku – stránka se poté olemuje modrou barvou.

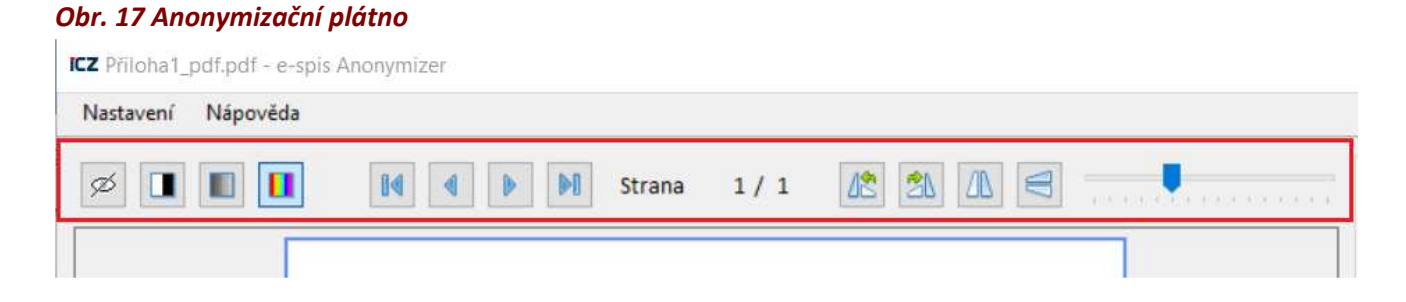

| Ikona | Popis                                                                                |
|-------|--------------------------------------------------------------------------------------|
| Ø     | lkona pro vypnutí/zapnutí zobrazení náhledu stránek ve zvolené výstupní barvě.       |
|       | lkony pro výběr barvy stránky při výstupu dokumentu – bílo černá, šedá<br>a barevná. |
|       | Šipky pro listování mezi stránkami dokumentu.                                        |
| 42 20 | Ikony pro otočení stránky.                                                           |
|       | lkony pro překlopení stránky horizontálně nebo vertikálně.                           |
|       | Zoom pro přiblížení či oddálení dokumentu.                                           |

### Tab. 7 Anonymizační plátno – význam ikon

# 5.2. Anonymizace

Po otevření souboru je možné vybírat určitá místa, která mají být ve výstupním souboru zabarvena v závislosti na nastavení Anonymizéru – viz kapitola 3.2. Konfigurace Anonymizéru – záložka Ukládání.

### Postup:

Klikněte levým tlačítkem myši v obsahu souboru a táhnutím označte vybranou oblast. Dokument poté uložte nebo odešlete do aplikace ICZ e-spis LITE – viz kapitola 4. Práce s dokumenty4. Práce s dokumenty. Po uložení souboru se označené oblasti zabarví a provede se OCR. Jakmile se uložení dokončí, tak se nový soubor automaticky otevře.

### Poznámka:

Pomocí klávesy Shift se při výběru dá přepínat mezi pevnou a volnou výškou výběru.

Po kliknutí na vybranou oblast je možné ji táhnutím posunout.

Dvojklikem levým tlačítkem myši kdekoliv na stránce dokument přiblížíte/oddálíte.

Pravým tlačítkem myši se dá resetovat přihlížení dokumentu.

Pomocí klávesy Delete je možné vybranou oblast smazat.

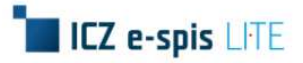

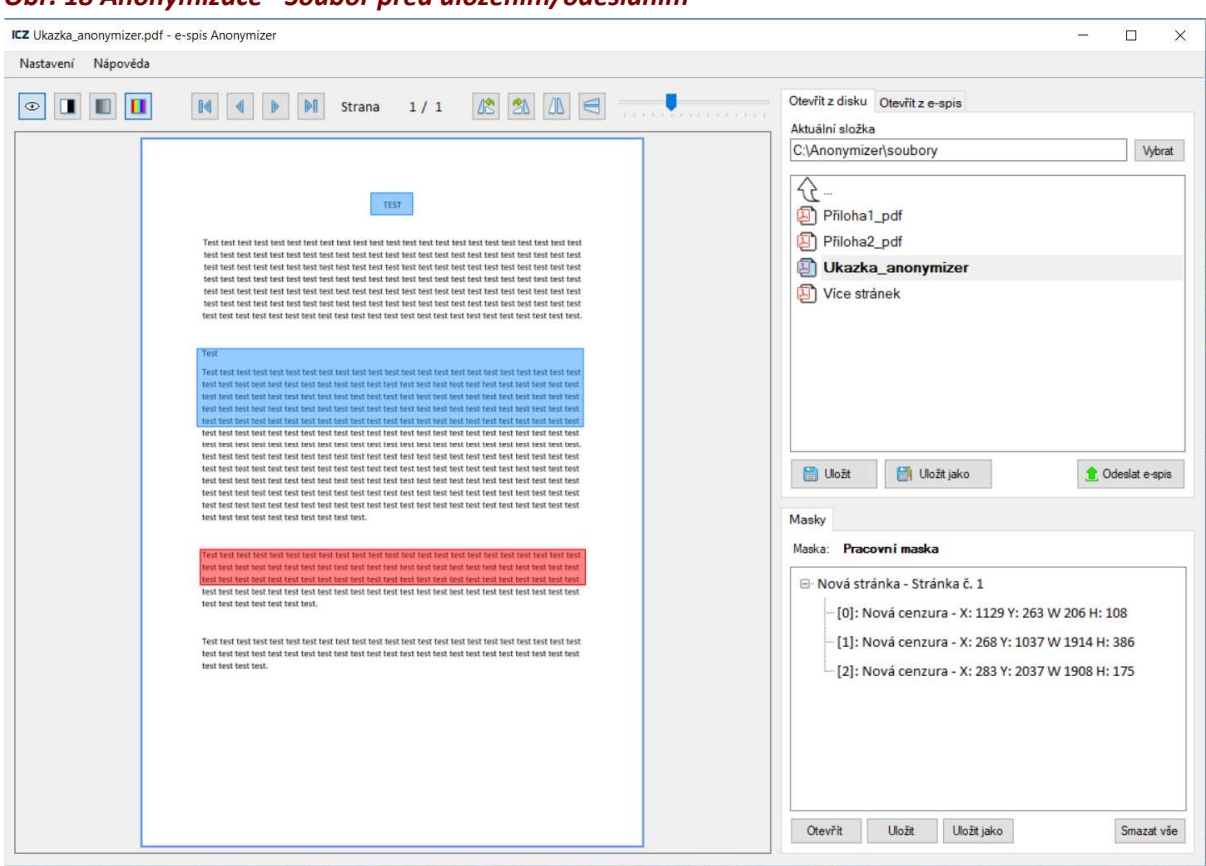

Obr. 18 Anonymizace - Soubor před uložením/odesláním

### Obr. 19 Anonymizace - Soubor po uložení/odeslání

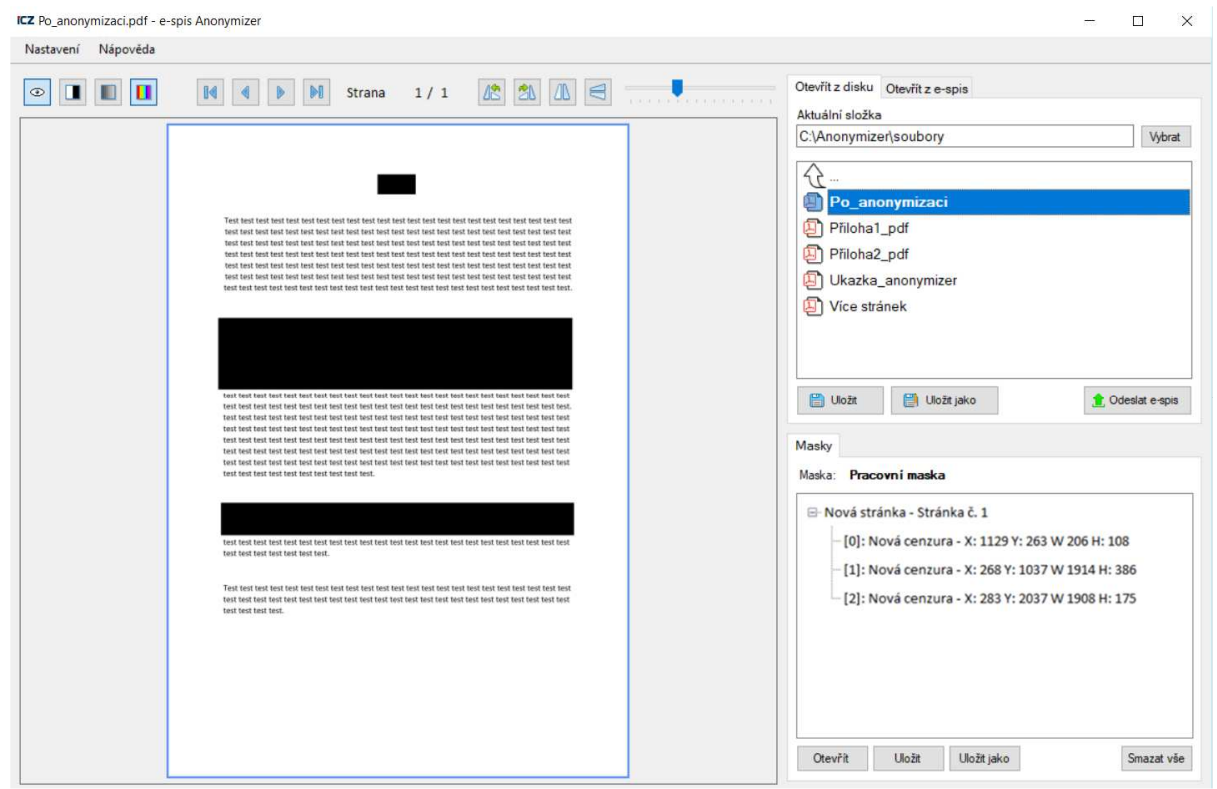

# 5.3. Masky

Masky vznikají automaticky při výběru oblastí k cenzuře. Jedná se o kolekci stránek a oblastí k anonymizaci. Je možné si nastavit, zda budete chtít začínat pokaždé s novou maskou, nebo s předchozí – viz kapitola 3.2. Konfigurace Anonymizéru - záložka Zobrazení.

### Obr. 20 Ukázka masky

|    | vá stránka - 9 | stránka č  | 1         |           |          |
|----|----------------|------------|-----------|-----------|----------|
| 1  | va stranka     | ou anka c. | • •       |           |          |
| 1  | [0]: Nová ce   | nzura - X: | 263 Y: 10 | 28 W 189  | 8 H: 386 |
|    | [1]: Nová cer  | nzura - X: | 287 Y: 20 | 40 W 189  | 1 H: 172 |
| Į, | [2]: Nová cer  | nzura - X: | 1111 Y: 2 | 258 W 219 | H: 106   |
|    |                |            |           |           |          |
|    |                |            |           |           |          |
|    |                |            |           |           |          |
|    |                |            |           |           |          |
|    |                |            |           |           |          |

# Tab. 8 Masky – význam tlačítek

| Tlačítko    | Popis                                                                                                    |  |
|-------------|----------------------------------------------------------------------------------------------------|--|
| Otevřít     | Tlačítko zobrazí dialogové okno <b>Vybrat masku…</b> se seznamem masek.<br>Masku lze otevřít, založit novou nebo smazat.                                          |  |
| Uložit      | Tlačítko slouží k uložení masky.<br>Pzn. Při prvním uložení je nutné zadat název masky, následně je maska uložena do<br>souboru a je možné s ní později pracovat. |  |
| Uložit jako | Tlačítko slouží k uložení masky pod novým názvem.<br>Maska je uložena do souboru a je možné s ní později pracovat.                                                |  |
| Smazat vše  | Tlačítko smaže parametry právě otevřené masky.                                                                                                    |  |

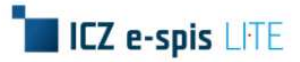

### Výběr masky

Vybrat konkrétní masku lze z dialogového okna Vybrat masku...

Název masky lze změnit po dvojkliknutí levým tlačítkem myši na název masky.

### Obr. 20 Dialogové okno Vybrat masku...

| znam masek |         |
|------------|---------|
| Rozhodnutí | Nová    |
| Maska 01   | Smazz   |
| Maska 02   |         |
|            | (VALUE) |
|            | Dolů    |
|            |         |
|            |         |
|            |         |

#### Tab. 9 Výběr masky – význam tlačítek

| Tlačítko | Popis                                          |  |
|----------|------------------------------------------------|--|
| Nová     | Tlačítko slouží pro zadání nového názvu masky. |  |
| Smazat   | Tlačítko smaže vybranou masku.                 |  |
| Nahoru   | Tlačítko mění pozici masky směrem nahoru.      |  |
| Dolů     | Tlačítko mění pozici masky směrem dolů.        |  |
| Vybrat   | Tlačítko slouží k otevření masky.              |  |
| Zrušit   | Tlačítko zavře dialogové okno.                 |  |